# Midisoft Multimedia Screen Savers

On your Midisoft Multimedia Screen Savers CD-ROM you will find

- Flying Composers You knew they could make music, but you didn't realize they could fly, too! Flying Composers presents you with pictures of the world's greatest composers along with some great classical music. No piano lessons required.
- **Phon-E Baloney** Wiretap the Imaginary Infobahn! Phon-E Baloney lets you eavesdrop on over one hundred phoney phone conversations. And the best part is, it's perfectly legal!
- **Zapper** Ever had one of those insomniac evenings where all you wanted to do was find a good late night movie on TV so you could fall asleep fast? Welcome to the Zapper! This screen saver lets you surf through over 100 channels of the vast wasteland that is late night television.

# To install the Midisoft Multimedia Screen Savers

Go to your Windows Program Manager and from the File menu, select Run. In the command line box just type:

x:\SETUP

where x is the drive letter of your CD-ROM device. Click OK to start the setup program and then just follow the instructions that appear on your display screen.

## Installation notes

Because of the large size of the combined multimedia files, the setup program only installs a small number of the Phon-E Baloney and Zapper files. You can change or add to the files later by simply copying the desired media files from your screen saver CD-ROM to your hard drive.

The Zapper screen saver requires Video For Windows. If you do not have this already installed on your system, type:

x:\VFW\SETUP

where x is the drive letter of your CD-ROM device. Follow the instructions on the setup display screen.

## To copy a new sound file for Phon-E Baloney

Go to the Windows File Manager Program. From the File menu, select Copy. In the From box, type: *x*:\PHONE\WAVES\*file name* and in the To box type: *y*:\SSMEDIA, where x: is the drive letter of your CD-ROM device and y is the drive letter of the hard disk where the screen savers are installed.

### To copy a new video file for Zapper

Go to the Windows File Manager Program. From the File menu, select Copy. In the From box, type:  $x:\ZAPPER\VID\file name$  and in the To box type:  $y:\SSMEDIA$ , where x: is the drive letter of your CD-ROM device and y is the drive letter of the hard disk where the screen savers are installed.

### To add your own sound and video files to Phon-E Baloney and Zapper

Go to the Windows File Manager Program. From the File menu, select Copy. In the From box, type the paths of files you want to copy and in the To box type: *y*:\SSMEDIA\ \*.\*, where y is the drive letter of the hard disk where the screen savers are installed.